平成30年3月12日(月)に、法人インターネットバンキングの利便性向上を目的と した機能改善を実施します。

### 1. データ作成完了から承認における操作手順の改善

ファイル伝送において、「データ作成」と「承認」の権限を同一としている利用者の場合、 データ作成完了後、引き続き「承認」が行えるよう操作手順を改善します。

⇒詳細は2ページへ

### 2. Eメール通知の改善

Eメール通知の内容を以下のとおり改善します。

- ・Eメール通知の差出人に信用金庫名を表示
- ・Eメール通知の件名に通知内容を表示

#### ⇒詳細は3ページへ

### 3.「電子証明書更新案内」メール本文への更新方法の追加

「電子証明書更新案内」メールの本文に更新手順を追加し、電子証明書を更新手順がわかり易くなるよう改善します。

⇒詳細は4ページへ

### 1. データ作成完了から承認における手順の改善

ファイル伝送において、「データ作成」と「承認」の権限を同一としている利用者の場合、 データ作成完了後、引き続き「承認」が行えるよう手順を改善します。

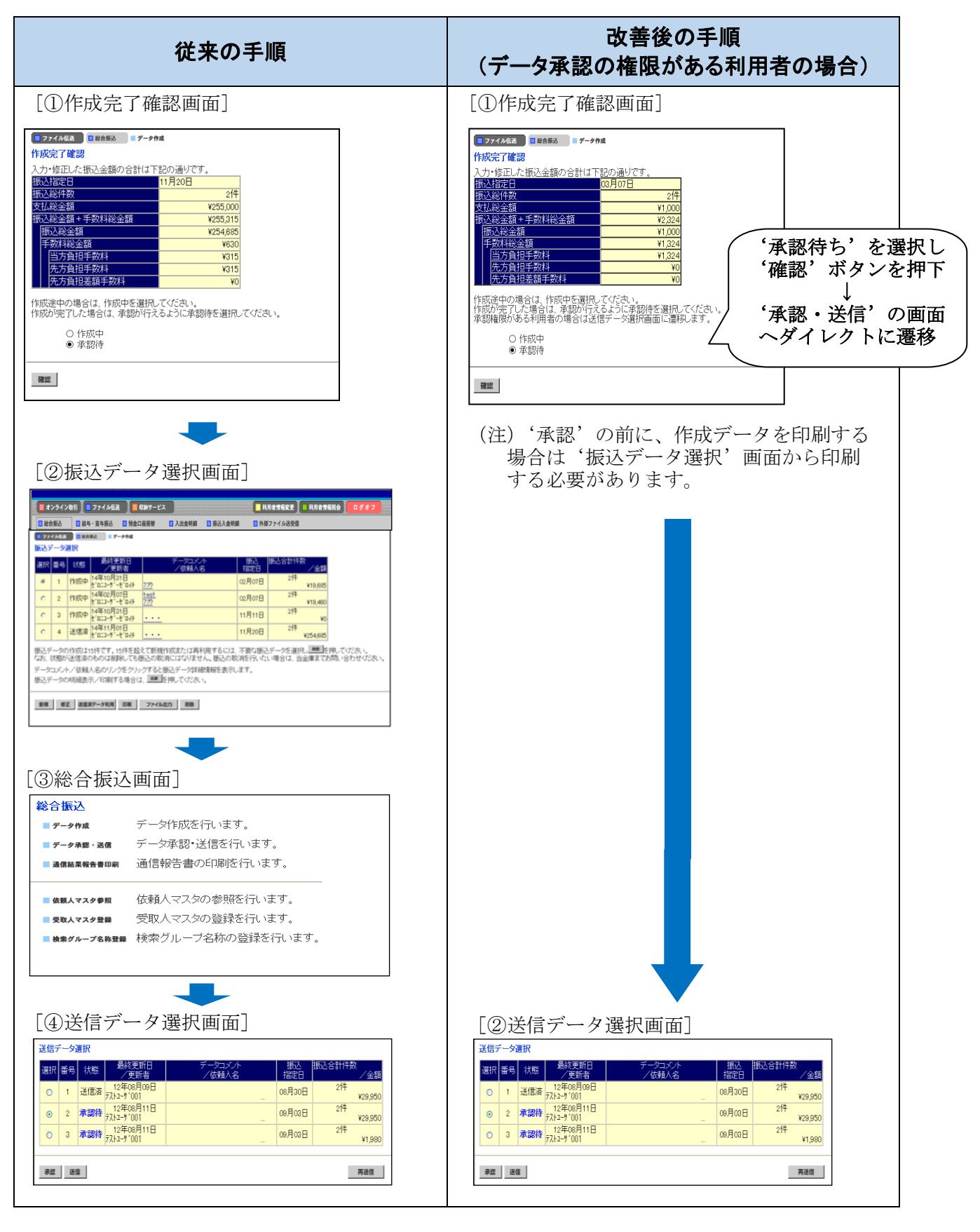

# 2. Eメール通知の改善

- Eメール通知の内容を以下のとおり改善します。
- ・Eメール通知の差出人に信用金庫名を表示
- ・Eメール通知の件名に通知内容を表示

### [従来のEメール通知]

| -                          |                             |                                                     |  |
|----------------------------|-----------------------------|-----------------------------------------------------|--|
|                            | 差出人 (From)                  | xxxx@xxxx.xx.jp                                     |  |
|                            | 件名(Subject)                 | ○○信用金庫からのご連絡                                        |  |
| -                          |                             |                                                     |  |
| [改善後のEメール通知] (例:開通確認完了の場合) |                             |                                                     |  |
|                            | 差出人 (From)                  | _〇〇 <b>信用金庫</b> <xxxx@xxxx.xx.jp></xxxx@xxxx.xx.jp> |  |
|                            | 件名 (Subject)                | 【〇〇信用金庫】 <mark>契約法人開通確認完了のお知らせ</mark>               |  |
|                            |                             |                                                     |  |
|                            | 言用金庫名を表示す 件名欄に、通知内容を表示するように |                                                     |  |
|                            | るようにしま                      | しました。                                               |  |

## 3.「電子証明書更新案内」メール本文への更新方法の追加

「電子証明書更新案内」メールの本文に電子証明書の更新手順を追加し、操作がわかり 易くなるよう改善します。

[従来のEメール内容]

| ====================================                                                                                                    |  |
|----------------------------------------------------------------------------------------------------|--|
| 管理者の電子証明書の有効期限が<br>残り30日となっておりますので、<br>電子証明書の更新をお願いします。<br>有効期限を過ぎますと、サービスを<br>ご利用できなくなりますので、ご注意ください。<br>なお、更新方法につきましては、<br>当金庫のホームページまたは操作マニュアルを<br>ご覧ください。<br>ご契約先 ID(下3桁): <u>XXX</u> |  |

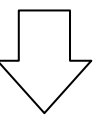

[改善後のEメール内容]

| ====================================                                                                      |  |  |
|----------------------------------------------------------------------------------------------------|--|--|
| 管理者の電子証明書の有効期限が残り 30 日 となりました。<br>電子証明書の更新をお願いします。<br>有効期限を過ぎますと、サービスをご利用できなくなりますので、ご注意ください。              |  |  |
| ■□■□■□■□更新手順■□■□■□■□<br>ログイン後のご契約先ステータス画面に表示される「証明書更新」ボタンを押下して更新操作を<br>行ってください。<br>■□■□■□■□■□■□■□■□■□■□■□ |  |  |
| <ul> <li></li></ul>                                                                                       |  |  |
|                                                                                                    |  |  |

以 上